## How to access class notebook?

The geography department will be using 'Class notebook' on teams next half term, for Cycle C. All your child's lessons will be posted here and it is therefore important for us to know that your child is able to access their work.

Please can you go through the instructions below with them, to boost their confidence in using the software, and if you have any questions please send an email to kwilliams@bolderacademy.co.uk

| <b>Choose the relevant class</b><br>(class name followed by geogr | aphy) |                                                               |
|-------------------------------------------------------------------|-------|---------------------------------------------------------------|
| < All teams                                                       | 🚷 Ge  | eneral Posts Files Class Notebook Assignments Grades Kahoot + |
|                                                                   |       | ିପ୍ Meeting ended: 1h<br>୧୦ Reply                             |
| 8E Geography ····                                                 |       | Today                                                         |
| General                                                           | 8,    | Assignments 11:07                                             |
|                                                                   |       | QUIZ 12th Feb                                                 |
|                                                                   |       | Due 13 Feb                                                    |
|                                                                   |       | View assignment                                               |
|                                                                   |       | ← Reply                                                       |
|                                                                   |       | Last read                                                     |

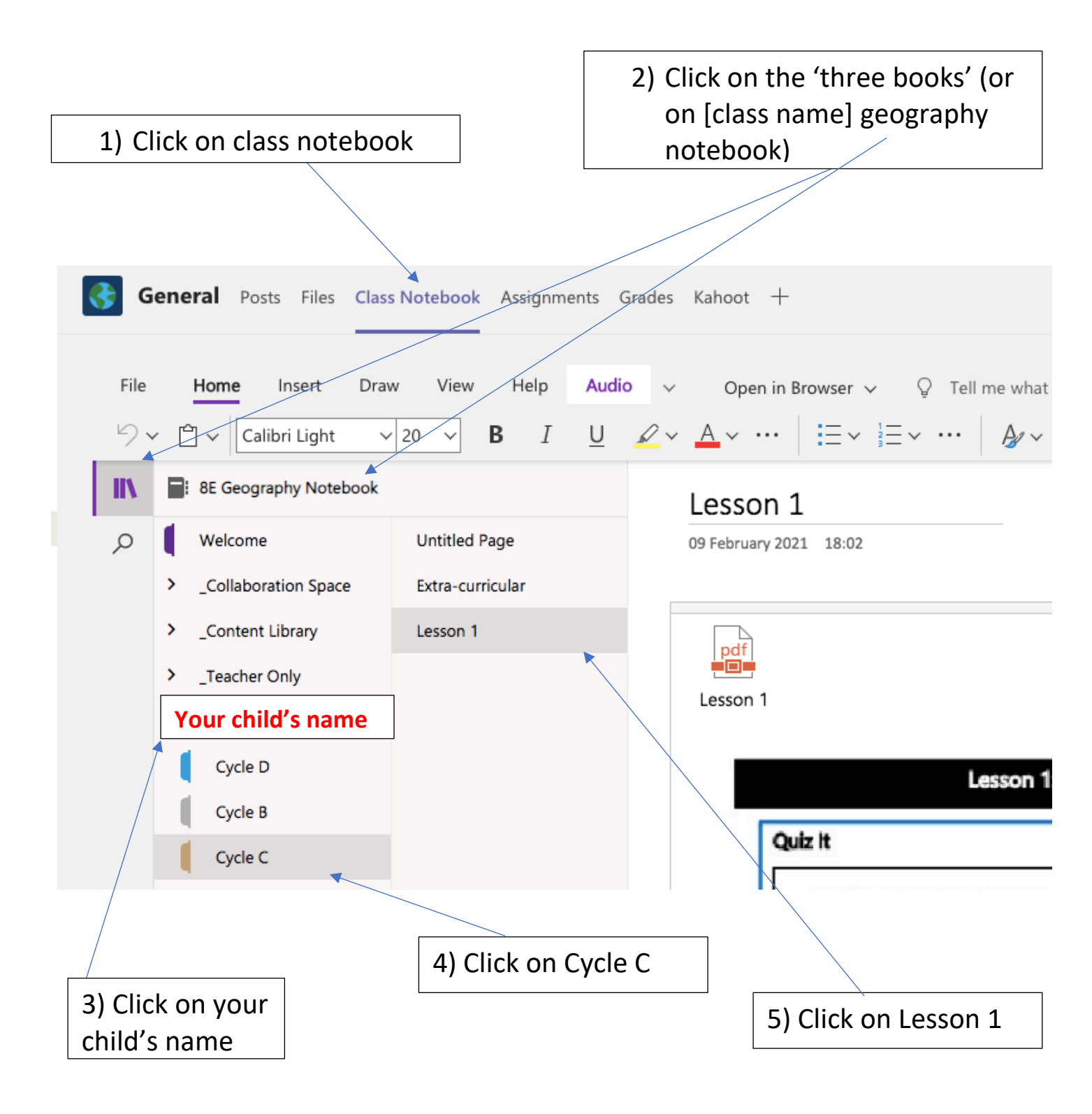

Once you are on the lesson, you can edit the document by double clicking anywhere on the page.